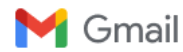

## Instructions for LVHA homeowners to view directory

Vail Briggs <vail.briggs@willismg.com> To: Sharon Borglin <sborglin@gmail.com>, Don Yeaman <don.yeaman@hdrinc.com> Cc: Don Talley <dtalley@mk1creative.com>

Hi Sharon,

I did misread you email! Below are the Web Portal Instructions.

Hello,

Please follow the instructions below to create your username and password. If you require payment set-up assistance, please refer to the details noted at the bottom of this email.

1. Log-onto www.willismg.com

2. Access the Client Login tab

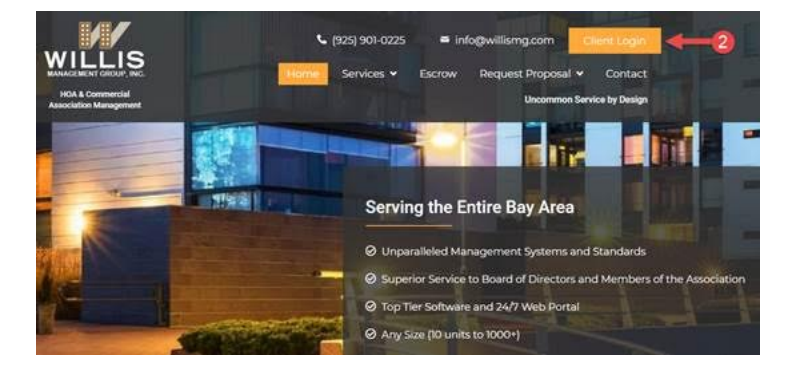

## 3. Select the Create Login option

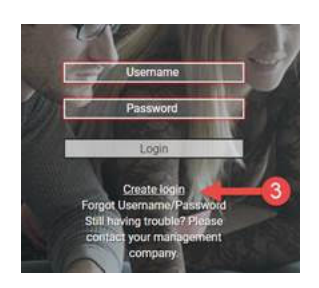

- 4. Enter your Account Number: 0000000
- 5. Enter your email address
- 6. Select Submit Registration

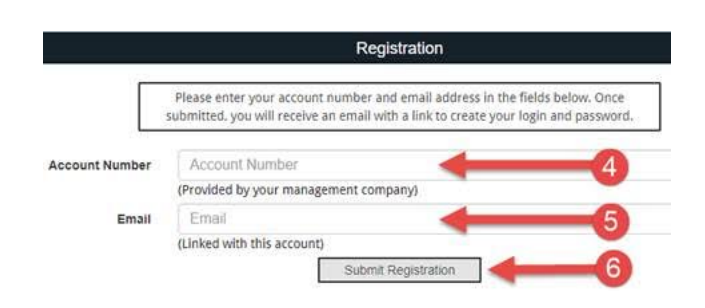

7. You will receive an email from alert@calibersoftware.com titled New Account Registration, select the link as instructed.

Fri, Apr 22, 2022 at 3:32 P

\*Please note, this link does expire if you do not complete registration in a timely manner simply start the process over to submit a new registration link.

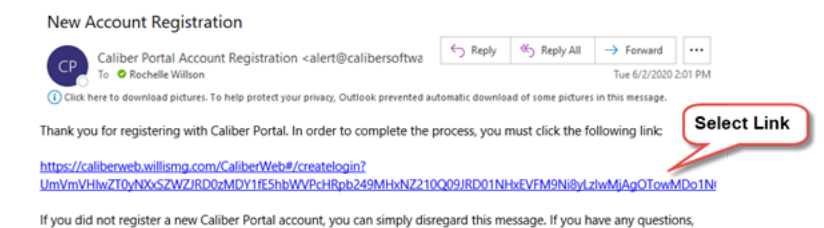

8. You will be prompted to the Create Login Credentials screen, please enter a valid username and password, and submit.

|                  | Please enter your new username and password for your account.                                                                                                    |  |  |  |  |  |  |  |
|------------------|----------------------------------------------------------------------------------------------------|--|--|--|--|--|--|--|
| Username         | Username                                                                                                    |  |  |  |  |  |  |  |
|                  | (Username must have at least six(6) characters)                                                                                                    |  |  |  |  |  |  |  |
| Password         | Password                                                                                                    |  |  |  |  |  |  |  |
|                  | (Password must have at least eight(8) characters. including one(1) uppercase. one(1) lowercase<br>and one(1) number. These special characters !@#\$%^&+=- may also be used.) |  |  |  |  |  |  |  |
| Confirm Password | Re-enter Password                                                                                                    |  |  |  |  |  |  |  |

9. Go back to the Willis Management Client Login Screen: https://caliberweb.willismg.com/CaliberWeb#/ and enter your recently created username and password and select Login

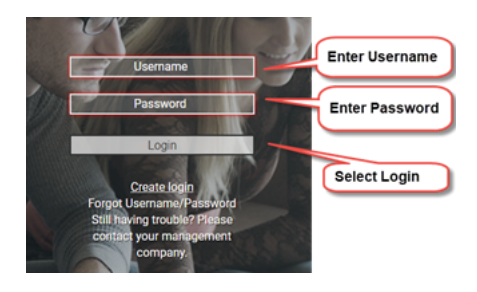

please contact your management company or property manager.

If you experience any issues, please clear your cache, and ensure the browser is up-to-date and try again.

How to clear cache; https://kb.iu.edu/d/ahic

How to update bowser: https://www.computerhope.com/issues/ch001388.htm

## NEED HELP SETTING UP AUTOMATIC PAYMENTS?

AUTOMATIC PAYMENTS (ACH): Please refer to the ACH instructions posted to the Assessment folder under Document or reach out to the Accounting Department at accounting@willismg.com or 925-901-0225 (option 4).

| Home                           | Profile | Accounting | Compliance          | Maintenance    | Architectural | (\$)<br>ACH/EFT | WebLinks | Documents | Directory   | Notifications |  |
|--------------------------------|---------|------------|---------------------|----------------|---------------|-----------------|----------|-----------|-------------|---------------|--|
| Document Folders               |         |            | Available Documents |                |               |                 |          |           |             |               |  |
| Agendas                        |         |            | Document Name       |                |               |                 | Siz      | :e        | Upload Date | View Options  |  |
|                                |         |            | ACH Set Up using    | Web Portal.pdf | 3             |                 | 264.0    | КВ        | 02/28/2022  | PDF 💿 ⊻       |  |
| Architectural Forms & Policies |         |            |                     |                | -             |                 |          |           |             |               |  |
| Assessments 2                  |         |            |                     |                |               |                 |          |           |             |               |  |

If you are unable to find the 'assessment' folder, your community's accounting may be outsourced (not Willis Management Group). Please reach out to your respective accounting department representative. Contact information can be found under the Directory option on the Portal.

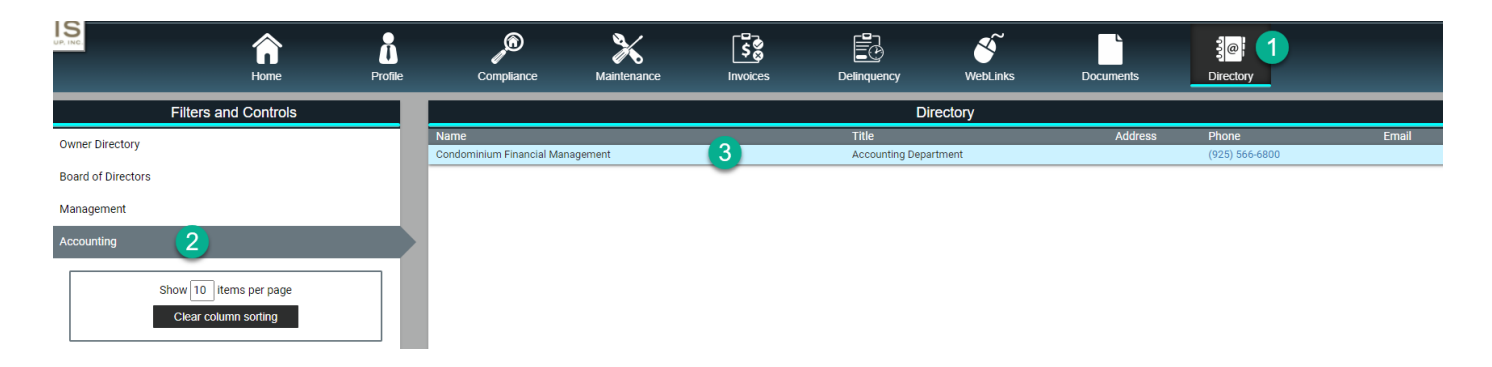

## Thank you,

[Quoted text hidden]